## iPLC510 update (new)

## Prerequisites

- WinSCP
- PuTTY
- Update package softplcrt\_2.6.0.4-r3\_cortexa7t2hf-neon.ipk

## Update

- Start WinSCP and login to the PLC
  - o Transmission Protocol SCP
  - o Host PLC IP address
  - o Port number 22
  - o Username root
  - o Password "code", where the default password ("code") is
  - written on the side of the device on the label. Until S/N 136558: SCP user / password:
  - root / sharkXXXX, where XXXX is the last 4 digits of the serial number (see side label).
- Copy the file softplcrt\_2.6.0.4-r3\_cortexa7t2hf-neon.ipk to the /var/volatile/tmp directory
- Start PuTTY and use the "q" key to exit the start menu to the command line
- Enter the commands below:
  - o cd /tmp
  - o opkg install ./softplcrt\_2.6.0.4-r3\_cortexa7t2hf-neon.ipk -> wait for successful
  - installation
  - o sync
  - o reboot